# 3CX SBC

## Einführung Was ist der 3CX SBC?

Der 3CX Session Border Controller (SBC) wird im lokalen Netzwerk installiert, um eine einfache Anbindung von IP-Telefonen an eine Instanz der 3CX-Telefonanlage zu ermöglichen, die in Ihrer Private Cloud oder von 3CX gehostet wird. Der 3CX SBC kanalisiert alle SIP- und RTP-Pakete (zur Signalisierung bzw. Übertragung der Kommunikationsdaten) des VoIP-Traffics eines Standorts und überträgt sie an die 3CX-Telefonanlage in der Cloud. Übliche Verbindungsprobleme durch Firewalls oder besondere Netzwerkkonfigurationen lassen sich hierdurch umgehen.

#### Wann ist die Installation des 3CX SBC erforderlich?

Der 3CX SBC wird vorrangig benötigt, wenn mehrere an einem Standort vorhandene IP-Telefone an eine in der Cloud gehostete 3CX-Telefonanlage angebunden werden sollen. Ebenso kommt er zum Einsatz, wenn mehrere 3CX-Instanzen per Bridge miteinander verbunden werden sollen.

#### Welche Systemanforderungen sind zu beachten?

Der kompakte und ressourcenschonende 3CX SBC muss fortlaufend in Ihrem Netzwerk in Betrieb sein. Daher ist die Installation auf einem kostengünstigen Raspberry Pi 4 zu empfehlen, der bereits ab rund 40 Euro erhältlich ist. Alternativ können Sie die Software auf einem (virtualisierten) Windows-Rechner in Ihrem Netzwerk installieren. **Beachten Sie jedoch, dass dieser Rechner jederzeit in Betrieb sein muss.** 

#### Welche Vorteile hat der 3CX SBC?

Mit dem 3CX SBC lassen sich übliche Firewall-Probleme und der unnötige Austausch von Daten mit einer in der Cloud gehosteten 3CX-Anlage vermeiden. Interne Anrufe zwischen IP-Telefonen, die sich im selben Netzwerk befinden, werden direkt zwischen den Geräten aufgebaut, ohne Umweg über das Internet. Dies trägt neben einem geringeren Datenaufkommen auch zu einer besseren Gesprächsqualität bei.

#### Wann ist der Einsatz des 3CX SBC nicht erforderlich?

Sollten Sie nur ein einzelnes extern eingesetztes IP-Telefon mit der in der Cloud gehosteten 3CX-Telefonanlage verbinden wollen, bieten sich die 3CX-Apps für <u>iOS</u> und <u>Android</u> an. Die modernen Mobil-Apps lassen sich zeitsparend konfigurieren, können leicht auf den neuesten Stand gebracht werden und ermöglichen es, sich auch von unterwegs aus mit der 3CX-Anlage zu verbinden.

# Schritt 1: Festlegen des Installationsorts für den 3CX SBC

Der 3CX SBC lässt sich unter den folgenden Betriebssystemen auf verschiedenen Endgeräten installieren:

### • Raspberry Pi 4

- Windows 10 / Server 2016 und höher
- Debian Linux mit Hilfe der 3CX-ISO

## Schritt 2: Hinzufügen des 3CX SBC in der 3CX-Telefonanlage

| Provisioning Info     |   |
|-----------------------|---|
| Provisioning URL      |   |
| https://3CXFQDN       | ß |
| Authentication KEY ID |   |
| XWMyRMft79ZK          | ß |
|                       |   |

- 1. Klicken Sie in der 3CX-Verwaltungskonsole auf "SIP-Trunks".
- 2. Klicken Sie auf "SBC hinzufügen", und benennen Sie den 3CX SBC.
- Die Verknüpfung zum 3CX SBC wird erstellt. Notieren Sie sich die "Provisionierungs-URL" und die "Authentifizierungsschlüssel-ID". Beide Werte werden für die Installation des 3CX SBC benötigt.

## Schritt 3: Installieren des 3CX SBC

## Auf einem Raspberry Pi 4

Rufen Sie diese Anleitung zur Installation des 3CX SBC auf einem Raspberry Pi 4 auf.

# Auf einem Windows-Computer

- 1. Laden Sie das Installationsprogramm des 3CX SBC für Windows <u>hier</u> herunter, und starten Sie es.
- 2. Klicken Sie auf **"Weiter"**, lesen und bestätigen Sie die Lizenzvereinbarung, und klicken Sie auf **"Weiter"**.
- 3. Geben Sie das Installationsverzeichnis des 3CX SBC an, und klicken Sie auf "Weiter".
- 4. Geben Sie im Eingabefeld **"3CX PBX Web-URL"** die URL Ihrer 3CX-Telefonanlage und die **"Authentifizierungsschlüssel-ID"** an, die zuvor in Schritt 2 kopiert haben.
- 5. Klicken Sie auf **"Weiter" > "Installieren"**. Klicken Sie nach Abschluss der Installation auf **"Fertigstellen"**, um das Installationsprogramm zu beenden.

# Auf einem Debian-Linux-Computer mit Hilfe der 3CX-ISO für Debian

- 1. Laden Sie die <u>3CX-ISO</u> herunter.
- 2. Wählen Sie die Option **"3CX SBC Stable"** aus, wenn Sie zur Auswahl einer Installationsoption aufgefordert werden.
- 3. Wählen Sie "**<OK>**", um die Anforderungen für die Installation des 3CX SBC anzuzeigen und den Bedingungen des Endbenutzerlizenzvertrags (EULA) zuzustimmen.
- Geben Sie im Bildschirm "3CX PBX Web-URL" die Provisionierungs-URL f
  ür Ihre 3CX-Telefonanlage an (Beispiel: <u>https://lhrUnternehmen.3cx.com:5001</u>), und w
  ählen Sie "<OK>".
- 5. Geben Sie die **"Authentifizierungsschlüssel-ID"** an, und wählen Sie **"<OK>"**.
- 6. Wählen Sie erneut "**<OK>**", um mit der Installation zu beginnen und nach deren Abschluss einen Neustart durchzuführen.

**Hinweis:** Falls Sie die 3CX-ISO für Debian nicht verwenden, melden Sie sich CLI- oder SSHgestützt als administrativer Benutzer an, und führen Sie die Installation mit Hilfe des folgenden Befehls durch:

wget <u>https://downloads-global.3cx.com/downloads/sbc/3cxsbc.zip</u> -0- | sudo bash

## Schritt 4: Provisionieren der IP-Telefone

Lassen Sie nach der Installation des 3CX SBC Ihre IP-Telefone mit Hilfe der Plug-and-Play-Provisionierung automatisch mit den erforderlichen Einstellungen konfigurieren. Eine Anleitung hierzu finden Sie hier: <u>Provisionieren von IP-Telefonen</u>

# Weiterführende Informationen

- <u>3CX-Tunnel zur Anbindung von SIP-Tischtelefonen als externe Nebenstelle der 3CX-</u> <u>Telefonanlage</u>
- Verbinden mehrerer Instanzen der 3CX-Telefonanlage per Bridge